## Lois Craig Elementary School Infinite Campus (Student gmail account, User ID, and password) (Cuenta de gmail de estudiante, ID de Usuario y contraseña)

1. Log into Infinite campus - <u>https://campus.ccsd.net/campus/portal/parents/clark.jsp</u> Iniciar sesión en Infinite Campus - <u>https://campus.ccsd.net/campus/portal/parents/clark.jsp</u>

2. Go to the 3 lines on the top left corner. Click and go to **Today** to see Student ID number. The Student ID number is the student's password.

Ir a las 3 líneas en la esquina superior izquierda.Haga clic y vaya a **Hoy** para ver el número de estudiante. El número de estudiante es la contraseña.

| Infinite<br>Campus |                                                                                                    |                                                                                |                                                                   |                                         |
|--------------------|----------------------------------------------------------------------------------------------------|--------------------------------------------------------------------------------|-------------------------------------------------------------------|-----------------------------------------|
| Message Center     | Message (                                                                                                    | Center                                                                         |                                                                   |                                         |
| Today<br>Calendar  | Announce                                                                                                    | ments Inbox                                                                    |                                                                   |                                         |
| Fees               | District Ar<br>Monday 07/0                                                                                                    | nnouncement<br>6/2020                                                          |                                                                   |                                         |
|                    | household i<br>myschoolm<br>Solicitud pa                                                                                               | must be completed each so<br>neals@nv.ccsd.net.<br>ara Alimentos Escolares: Ha | hool year. For questions, call<br>aga clic AQUÍ para solicitar pa | 1-800-819-7556 or<br>ra alimentos de la |
|                    | reducido. U<br>7556 o corr                                                                                                    | na solicitud por hogar debe<br>eo electrónico myschoolm                        | ser completada cada año eso<br>eals@nv.ccsd.net                   | olar. Cualquier pre                     |
|                    | reducido. U<br>7556 o corr                                                                                                    | na solicitud por hogar debe<br>eo electrónico myschoolme                       | eser completada cada año eso<br>eals@nv.ccsd.net                  | olar. Cualquier pre                     |
|                    | Today 08/11                                                                                                    | na solicitud por hogar debe<br>eo electrónico myschoolmo                       | ser completada cada año eso<br>eals@nv.ccsd.net<br>Jane -         | olar. Cualquier pre                     |
|                    | Today 08/11                                                                                                    | na solicitud por hogar debe<br>eo electrónico myschoolmo<br>\$0.00             | e ser completada cada año esc<br>eals@nv.ccsd.net                 | olar. Cualquier pr                      |
|                    | reducido. U<br>7556 o corr<br>Today 08/11<br>0 Items in Cart<br>Jane Doe<br>Student Number<br>XXXXXXXX<br>20-21 Lincoln ES<br>Grade 02 | na solicitud por hogar debe<br>reo electrónico myschoolmo<br>\$0.00            | e ser completada cada año esc<br>eals@nv.ccsd.net                 | olar. Cualquier pro                     |

3. Go back to the 3 lines. Click **More** and choose **CCSD standard accounts.** Regrese a las 3 líneas. Haga clic en **Mas** y elija **Cuentas Estándar CCSD**.

| ≡                  | ٠               | <b>.</b> |
|--------------------|-----------------|----------|
| More               |                 |          |
| Address Informat   | tion            | >        |
| Assessments        |                 | >        |
| Health             |                 | >        |
| Important Dates    |                 | >        |
| Lockers            |                 | >        |
| CCSD Standard A    | accounts        | >        |
| Cafeteria Balance  | 9               | >        |
| Online Registratio | on PARENTS ONLY | >        |

4. This screen will show you the email address/User ID. Esta pantalla le mostrará el correo electrónico/ID de Usuario.

| ≡                                                                                |                    | <b>.</b> |
|----------------------------------------------------------------------------------|--------------------|----------|
| < Back                                                                           |                    | Jane 🔻   |
| CCSD Standard                                                                    | d Accounts         |          |
| CCSD Email Address<br>Name , NumberXX (<br>CCSD Standard User<br>Name , NumberXX | onv.ccsd.net<br>ID |          |

5. For password resets, go to <u>https://stutech.ccsd.net/</u> Para restablecer la contraseña, vaya a <u>https://stutech.ccsd.net/</u>